## Creating a Multi-District PIN

If you work at multiple districts, you can create a multi-district PIN for collective access to different system features (e.g., kiosk clock-in, etc).

If your district has upgraded to the Insights Platform, you will use a Frontline ID account to log in and collectively view your multiple districts. If this scenario applies, you will only need your multi-district PIN to access jobs over the phone, to log in to your Jobulator account, and/or to clock in at a kiosk (if your district uses the Time and Attendance system). See Substitute Login Credentials (https://absencehelp.frontlineeducation.com/hc/en-us/articles/360000913468) to learn more.

## Creating the PIN

Once you sign in, the system will recognize that you work in different districts, and it should issue a prompt to create a multi-district PIN. \*Please contact your System Administrator if you do not see this pop-up message.

The prompt will indicate that you belong to multiple districts and provide the option to create a multi-district pin. Click the "**Create multiple district pin**" button to proceed.

| Absence Management Victoria County School District ~ ⑦ Meloc<br>Su |                  |     |      |        |     |                                     |                  | lody<br>Subs                              | Pond<br>titute                                   | ~   Q |     |          |          |          |     |
|--------------------------------------------------------------------|------------------|-----|------|--------|-----|-------------------------------------|------------------|-------------------------------------------|--------------------------------------------------|-------|-----|----------|----------|----------|-----|
| <ul> <li>Э</li> <li>↓</li> </ul>                                   |                  | No  | vemb | er 201 | 19  | Additional Di                       | istric           | ts                                        |                                                  | × 020 |     |          |          |          |     |
| 20<br>20                                                           |                  | SUN | MON  | TUE    | W   | We think we found                   | l you i          | n the following o                         | listricts.                                       | TUE   | WED | тно<br>2 | FRI<br>3 | SAT<br>4 |     |
| E)                                                                 | •                | 3   | 4    | 5      | e   | Phoenix District (                  | Malve            | rn, PA)                                   |                                                  | 7     | 8   | 9        | 10       | 11       |     |
| Q                                                                  |                  | 10  | 11   | 12     | 1   | The creation of a<br>Absence Manage | multip<br>ment a | le district pin all<br>access for all the | ows you to unite your<br>districts for which you | 14    | 15  | 16       | 17       | 18       |     |
| ණ                                                                  |                  | 17  | 18   | 19     | 2   | 0                                   |                  |                                           | ,,                                               | 21    | 22  | 23       | 24       | 25       |     |
| 4m                                                                 |                  | 24  | 25   | 26     | 2   |                                     |                  |                                           |                                                  | 28    | 29  | 30       | 31       |          |     |
|                                                                    | 2 Available Jobs |     |      |        | obs |                                     |                  | Maybe Later                               | Create multiple district pin                     |       | 3   | Nor      | ז Wo     | ork Da   | ays |
|                                                                    | Date 🔺           |     |      | Time   | D   | uration                             | Location         |                                           | <b>Filter</b>                                    |       |     |          |          |          |     |

On the new page that appears, simply type your new six-digit numeric PIN, enter it again in the confirmation box, and click **Create** once you are finished.

| $\ominus$                                        |                                                                                 |                                                                                                    |
|--------------------------------------------------|---------------------------------------------------------------------------------|----------------------------------------------------------------------------------------------------|
| 1 (A) (A) (B) (B) (B) (B) (B) (B) (B) (B) (B) (B | Personal Info<br>Phone<br>Credentials<br>Schools<br>Call Times<br>District List | District List The creation of a multiple district pin allows you to unite your Absence Management access for all the districts for which you work. New Multiple District Pin Confirm Multiple District Pin |
| Ru                                               |                                                                                 |                                                                                                    |

You can use this PIN number along with your ID number to access the system for any of your districts, and you can also use it when you receive a call from the system, regardless of the district for which the job is available.

## **Adding Districts**

After you create your multi-district PIN, the system will prompt you to add the district(s) you are associated with to your district list. Click **Add** to include a district.

Once complete, click **Add a different district**, as needed, to associate yourself with additional districts.

You can access your "District List" section (within "Preferences") at any time to manage your district affiliations.

| $\ominus$ |                      |                                                                                                    |
|-----------|----------------------|----------------------------------------------------------------------------------------------------|
| ធ         | Personal Info        | District List                                                                                          |
| 20        | Phone<br>Credentials | We think we found you in the following districts. Do you want to add them?                             |
| Q         | Schools              | Phoenix District (Malvern, PA) Decline 🗸 Add                                                           |
| ක         | Call Times           | Add a different district                                                                               |
|           | District List        |                                                                                                    |
| ₫1        |                      | You are associated with the following districts:<br>Victoria County School District (West Chester, PA) |

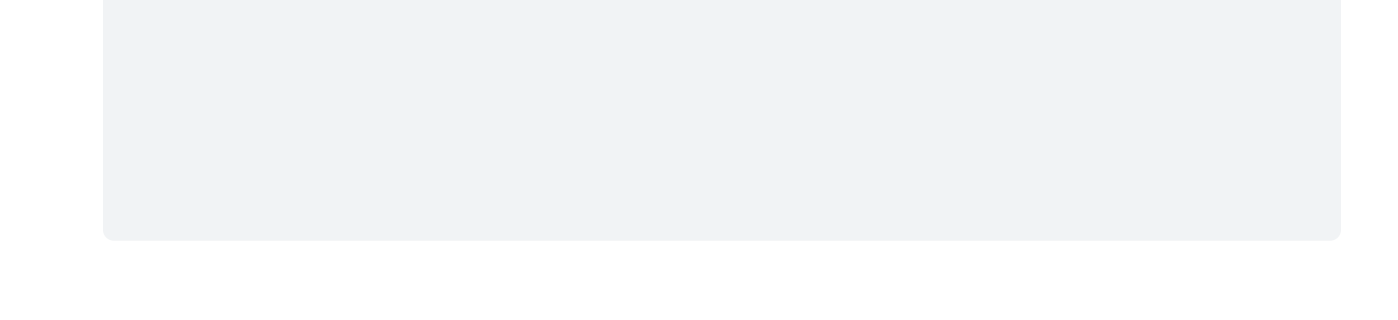